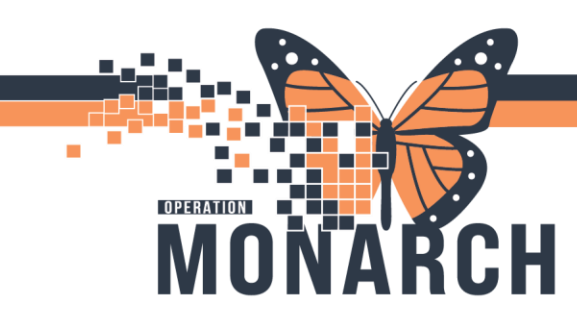

## WQM – ROUTE WORK ITEM HOSPITAL INFORMATION SYSTEM (HIS)

ent Type Owner

1

## **ROUTING A WORK ITEM**

This guide is designed to assist you in efficiently routing work items within the (Work Queue Management (WQM) system. By following the steps outlined below, you will be able to navigate your department's queue, preview and select work items, and accurately route documents to their appropriate locations. This ensures that work items are processed smoothly and efficiently within the clinic.

Person Name

|                                                                                                    |     | ALLIEUT, WILL        | 0110070700 | Loco cop in locol | 200 0 2010 | r transford  |               | 00000010 | r nyelolan erael | 1110 100101, 1100  |
|----------------------------------------------------------------------------------------------------|-----|----------------------|------------|-------------------|------------|--------------|---------------|----------|------------------|--------------------|
|                                                                                                    |     | ZZZTEST, DAVID       | 3243243242 | 2024-Feb-21 08:42 | 110 d 5 hr | Available    |               | 11000359 | Physician Order  | NHS Test01, Reg/S  |
|                                                                                                    |     | ZZZTEST, GM          | 3479164983 | 2024-Feb-21 08:42 | 110 d 5 hr | Available    |               | 11000709 | Physician Order  | NHS Test06, Reg/S  |
|                                                                                                    |     | ZZZTEST, MACI        | 1212121212 | 2024-Feb-21 08:42 | 110 d 5 hr | Available    |               | 11000726 | Physician Order  | NHS Test01, Reg/S  |
|                                                                                                    |     | ZZZTEST, BRIAN       |            | 2024-Feb-21 08:42 | 110 d 5 hr | Available    |               | 11000501 | Physician Order  | NHS Test01, Reg/S  |
| Select the work item to be                                                                                       |     | ZZZTEST, BRIAN       |            | 2024-Feb-21 08:42 | 110 d 5 hr | Clarify      | Invalid Order | 11000501 |                  | NHS Test02, Reg/3  |
|                                                                                                    |     | ZZZTEST, BRIAN       |            | 2024-Feb-21 08:42 | 110 d 5 hr | Available    |               | 11000501 |                  | NHS Test01, Reg/:  |
| uted by double-clicking on the                                                                                   |     | ZZZTEST, WILL        | 3443678763 | 2024-Mar-19 09:26 | 83 d 5 hr  | Available    |               | 88000010 | CT Documents     | NHS Test02, Reg/3  |
| <b>uled</b> by double-clicking on the                                                                            |     | ZZZTEST, A           |            | 2024-Mar-19 09:56 | 83 d 5 hr  | Available    |               | 11001106 | Physician Order  | Little, Robert     |
| and the second second second second second second second second second second second second second second second |     |                      |            | 2024-Mar-19 11:31 | 83 d 3 hr  | In Process   |               |          |                  | Cerner Test, RadNe |
| vork item to open its details.                                                                                   |     |                      |            | 2024-Apr-02 09:51 | 69 d 5 hr  | Faxed        |               |          |                  | Little, Hobert     |
| •                                                                                                    |     | 777767 10010         | 0004040070 | 2024-Apr-02 09:52 | 69 d 5 hr  | Supplemental |               | 0000007  | Consent Forms    | NHS Test02, Heg/   |
|                                                                                                    | -   | ZZZTEST, LOGAN       | 2334343676 | 2024-Apr-02 09:52 | 59 d 5 hr  | Available    |               | 11000520 | BD Documents     | NHS TestUT, Heg/   |
|                                                                                                    | (1) | SCHED, TEST          | 2222666888 | 2024-May-16 09:04 | 25 d 6 hr  | Available    |               | 88000096 | Legal Documents  | NHS Test03, Reg/   |
|                                                                                                    |     | · · · ·              |            | 2024-Jun-03 13:57 | 7d 1 hr    | In Process   |               |          |                  | Little, Robert     |
|                                                                                                    |     | ZZREHAB, WQMREFERRAL | 5586453575 | 2024-Jun-03 13:57 | 7d1hr      | Available    |               | 88000143 | Referral Letter  | NHS Test01, HUC    |
|                                                                                                    |     |                      |            | 2024-Jun-03 13:57 | 7d 1 hr    | In Process   |               |          |                  | NHS Test01, HUC    |
|                                                                                                    |     |                      |            | 2024-Jun-03 13:57 | 7d 1hr     | Available    |               |          |                  | NHS Test01, HUC    |

2. Click on the building icon next to the "Location" field (located below the blue banner).

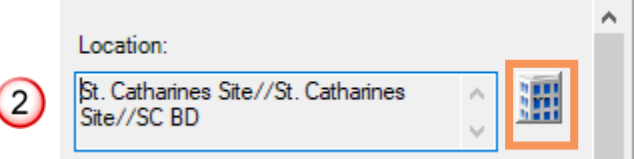

Health Card Number Date/Time Bapsed Time Status

3. Find the main facility location that you want to route this document to and click on the plus sign (+) on the very left of that facility name.

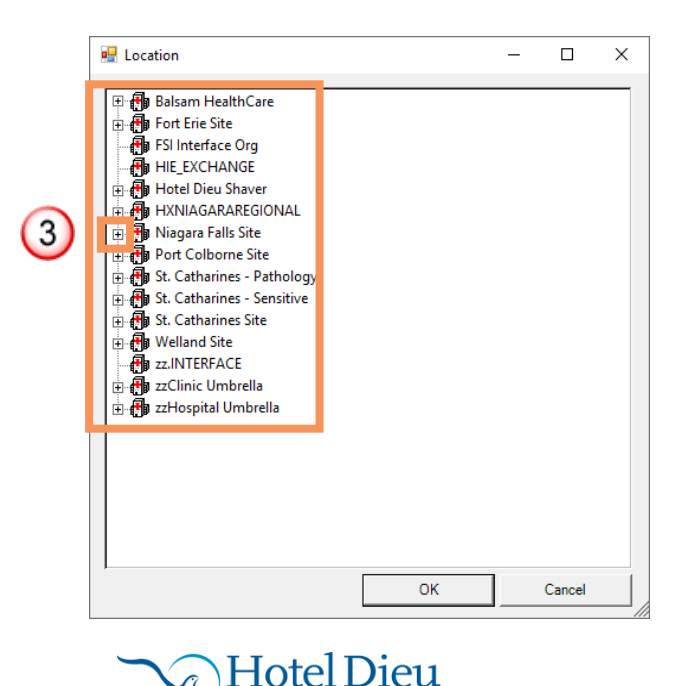

Shaver

## niagarahealth

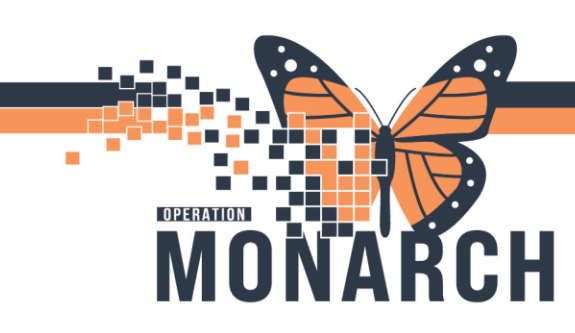

## WQM - ROUTE WORK ITEM HOSPITAL INFORMATION SYSTEM (HIS)

\_

💀 Location  $\times$ 🗄 🖶 Balsam HealthCare 🗄 📑 Fort Erie Site 🛃 FSI Interface Org HIE\_EXCHANGE 🗄 📵 Hotel Dieu Shaver 🗄 🖶 Niagara Falls Site 4 🖮 攝 Niagara Fa Port Colborne Site 🗄 🚯 St. Catharines - Pathology 🗄 🚯 St. Catharines - Sensitive 🗄 🚯 St. Catharines Site 🗄 🚯 Welland Site 🗄 폙 zzClinic Umbrella 🗄 🚮 zzHospital Umbrella ок Cancel

5 Route ΟК Cancel

using the 🛨 button. Select the correct area within the site.

4. Find and click the on the correct

If the specific area is known, expand

location within that facility.

Select "OK". This window will close.

5. Navigate to the bottom right corner of this window. Select "Route".

6. Click on the "Unknown Queue" tab to ensure the document you just routed is not there.

|   |                   |              |           | -      |                                  |                  |          |                 |                                       |          |
|---|-------------------|--------------|-----------|--------|----------------------------------|------------------|----------|-----------------|---------------------------------------|----------|
|   | Date/Time         | Elapsed Time | Status    | Reason | Person Name                      | Encounter Number | MRN      | Document Type   | Owner                                 | Comments |
| 6 | 2023-Sep-14 15:32 | 271 d 20 hr  | Available |        | SCHED, TEST                      |                  |          | Physician Order | NHS Test02, Reg/Sched Clerk           |          |
|   | 2023-Sep-14 15:33 | 271 d 20 hr  | Available |        | SCHED, TEST                      |                  |          |                 | NHS Test02, Reg/Sched Clerk           |          |
|   | 2023-Sep-14 15:33 | 271 d 20 hr  | Available |        | SCHED, TEST                      |                  |          |                 |                                       |          |
|   | 2023-Nov-17 09:36 | 208 d 1 hr   | Available |        |                                  |                  |          | Consent Forms   | NHS Test03, Reg/Sched Clerk           |          |
|   | 2023-Nov-17 09:37 | 208 d 1 hr   | Available |        | SCHED, KATIE                     |                  |          | Physician Order | NHS Test06, Reg/Sched Clerk           |          |
|   | 2023-Dec-18 11:32 | 176 d 23 hr  | Available |        |                                  |                  |          | Consent Forms   | NHS Test02, Reg/Sched Clerk           | New Refe |
|   | 2024-Feb-02 11:57 | 130 d 23 hr  | Available |        | ZZZTEST, DAVID                   | 22000628         | 11000359 |                 | NHS Test02, Reg/Sched Clerk           |          |
|   | 2024-Mar-28 14:49 | 75 d 21 hr   | Available |        | SCHED, KATIE                     |                  |          | Physician Order | NHS Test06, Reg/Sched Clerk           |          |
|   | 2024-Mar-28 15:01 | 75 d 21 hr   | Available |        | SCHED, KATIE                     |                  |          | Physician Order | NHS Test01, Reg/Sched Clerk           |          |
|   | 2024-Apr-02 09:52 | 71 d 2 hr    | Available |        |                                  |                  |          |                 | NHS Test03, Reg/Sched Clerk           |          |
|   | 2024-Apr-25 03:16 | 48 d 8 hr    | Available |        |                                  |                  |          |                 | NHS Test02, Reg/Sched Clerk           |          |
|   | 2024-Apr-29 15:27 | 43 d 20 hr   | New       |        | Dr. Kalchman's Ortho List May 29 |                  |          |                 | NHS Test01, Registration - Supervisor |          |
|   | 2024-May-16 09:04 | 27 d 3 hr    | Available |        | SCHED, TEST                      |                  |          |                 | NHS Test02, Reg/Sched Clerk           |          |
|   | 2024-May-16 09:05 | 27 d 3 hr    | Available |        |                                  |                  |          |                 | NHS Test01, HUC                       |          |
|   | 2024-Jun-04 12:58 | 7 d 23 hr    | Available |        |                                  |                  |          |                 | NHS Test01, HUC                       |          |

By following these steps, you can efficiently route work items to the appropriate queues within WQM.

Ambulatory Clinic test Unknown Que

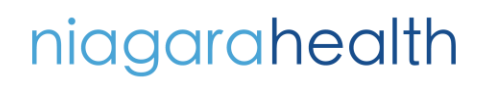

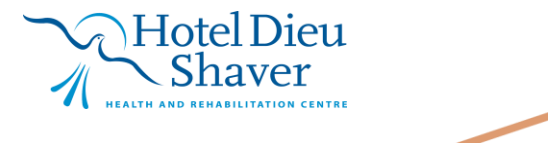

2